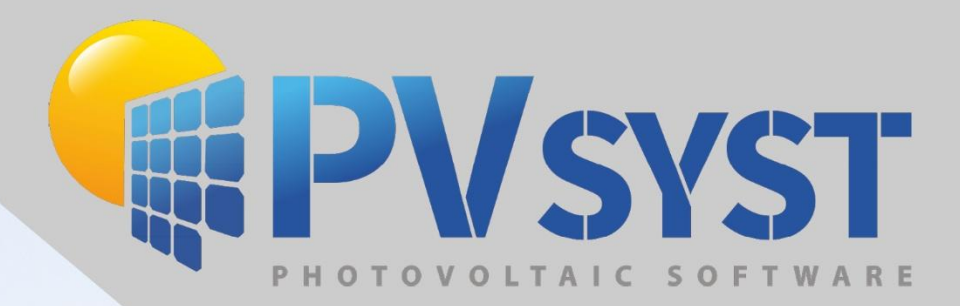

# Importer une Jobographie

Version 8

PVsyst SA www.pvsyst.com

# Sommaire

| 1 | Importer une image satellite et des données de terrain depuis PVsyst | 3  |
|---|----------------------------------------------------------------------|----|
| 2 | Importer une topographie de terrain depuis Google Earth              | 8  |
| 3 | Convertir un fichier Autocad .DWG vers .DAE depuis sketchup          | 13 |
| 4 | Import d'un sol depuis sketchup                                      | 14 |

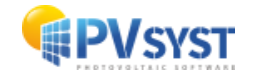

# 1 Importer une image satellite et des données de terrain depuis PVsyst

Dans ce chapitre, nous allons explorer une méthode efficace pour importer à la fois la topographie du terrain et une image satellite en quelques étapes simples à l'aide de la fonctionnalité V8, **"Télécharger une image satellite et/ou des données de terrain"**. Cette approche offre une amélioration significative par rapport à la méthode précédente (décrite dans le chapitre suivant), car elle élimine la nécessité de sélectionner manuellement des points sur la carte et de convertir les données au format CSV.

- Accéder à l'outil de téléchargement
  - Dans la scène 3D de PVsyst, allez dans Fichier > Importer > Télécharger une image satellite et/ou des données de terrain.

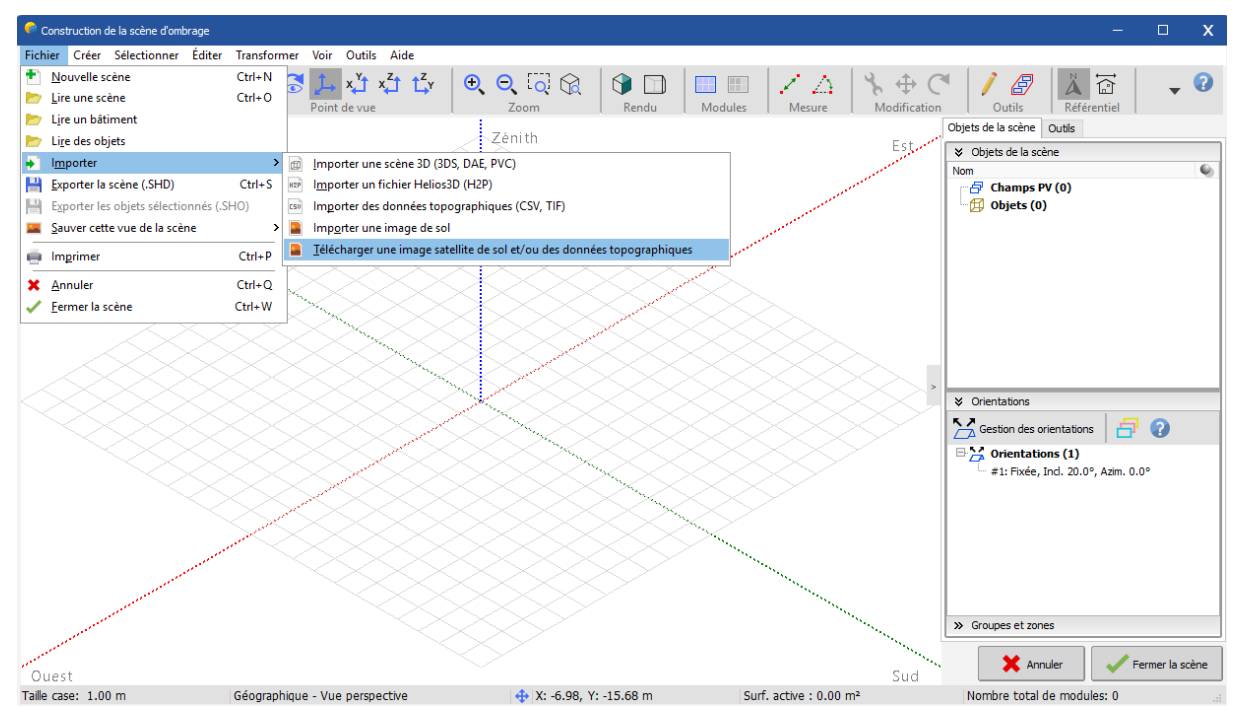

Figure 1: Télécharger une image et des données satellite

#### • Explorer la carte interactive

Une carte interactive apparaît, centrée sur la localisation de votre projet. Vous pouvez zoomer, dézoomer et déplacer la carte pour ajuster la vue. Notez que la carte est limitée

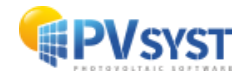

à une zone de **11 km x 11 km** afin de maintenir la cohérence entre l'emplacement de votre projet et les données de terrain importées.

#### • Sélectionner les données topographiques

Pour ce tutoriel, nous allons importer à la fois l'image du terrain et ses données topographiques. Pour ce faire, cochez la case **"Importer également les données de topographie"** en bas de la fenêtre de la carte.

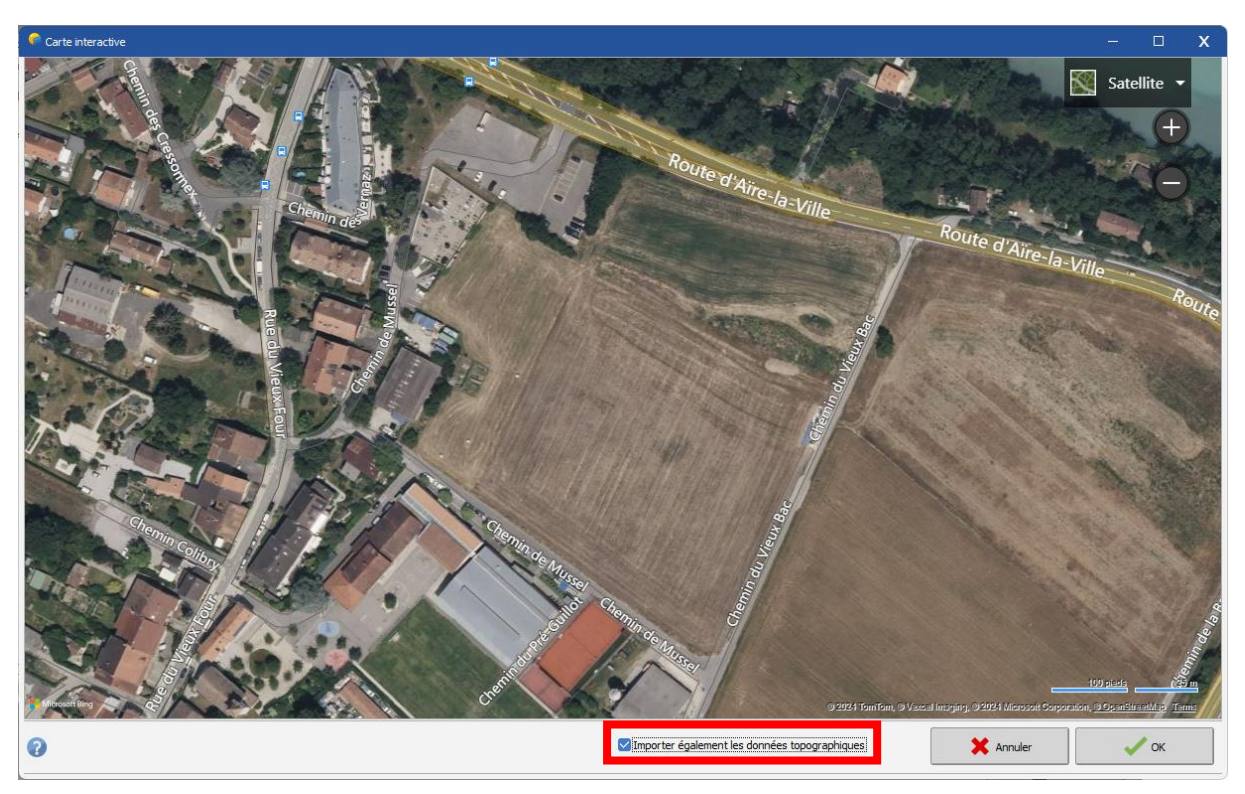

Figure 2: Zone sélectionnée sur la carte interactive de Bing

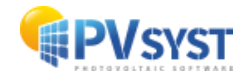

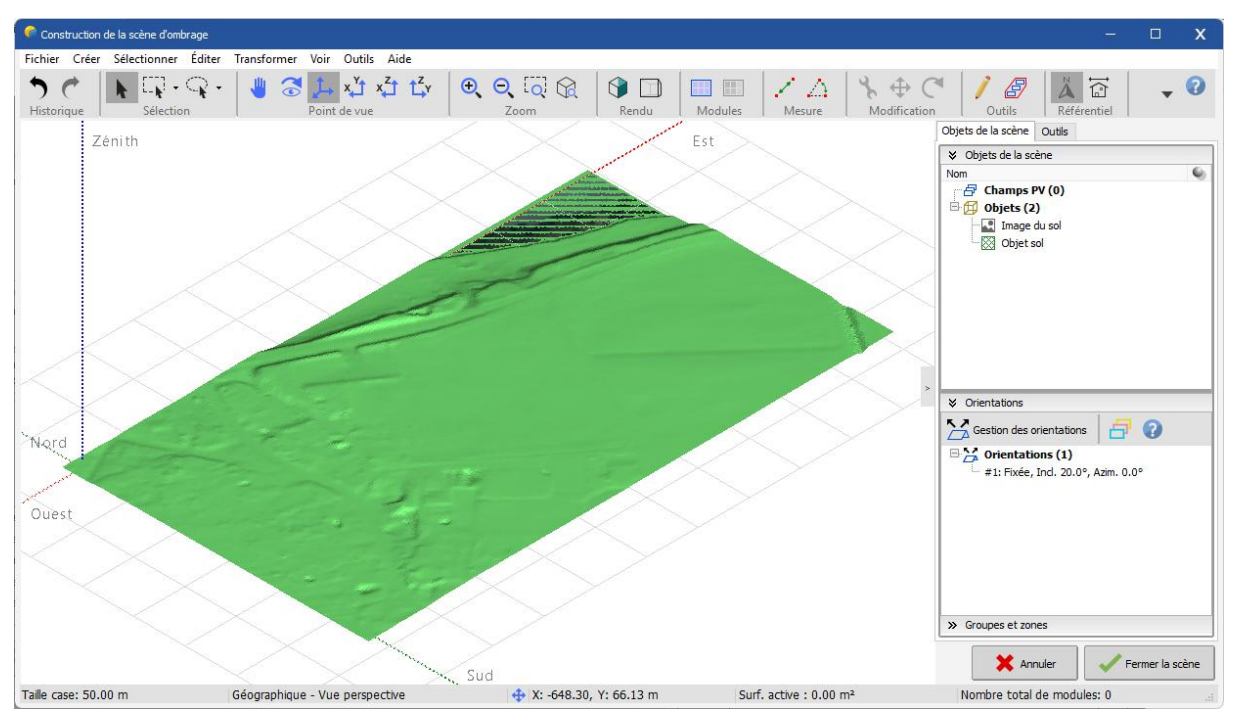

Une fois la zone souhaitée sélectionnée, cliquez sur **OK**. PVsyst téléchargera l'image et les données topographiques de la région affichée.

Figure 3: Image du terrain et objet importé dans la scène 3D

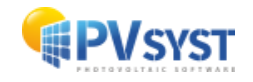

#### • Rogner l'image du terrain (optionnel)

Si l'image importée est trop grande, vous pouvez la rogner pour vous concentrer sur la zone souhaitée :

 Double-cliquez sur Image du sol dans le panneau Objets de la scène situé à droite de la fenêtre Construction de la scène d'ombrage. Cela ouvrira l'outil d'édition de l'image du sol.

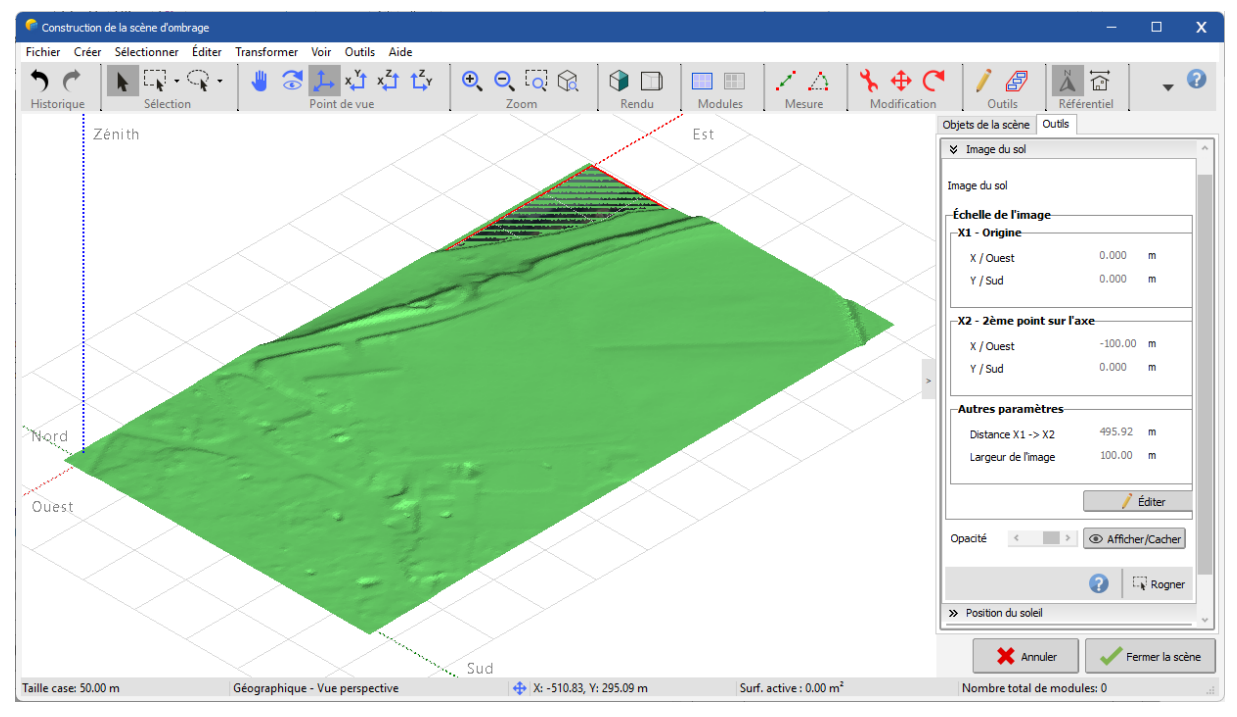

Figure 4: Outil d'édition de l'image du sol

• En bas du panneau, cliquez sur l'icône Rogner.

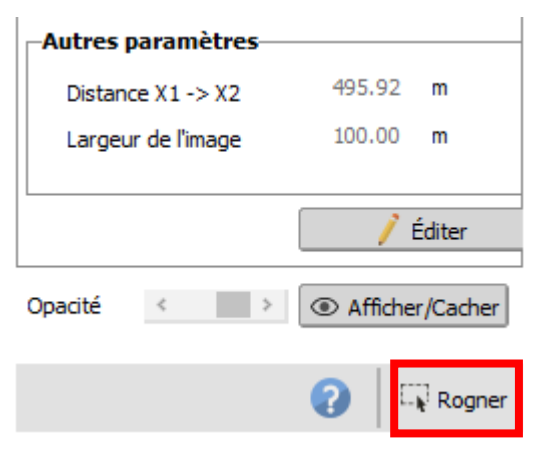

Figure 5: Bouton de rognage dans l'outil d'édition

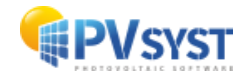

• Dans la fenêtre de **rognage de l'image du sol**, déplacez les côtés du cadre pour centrer la sélection sur la zone souhaitée.

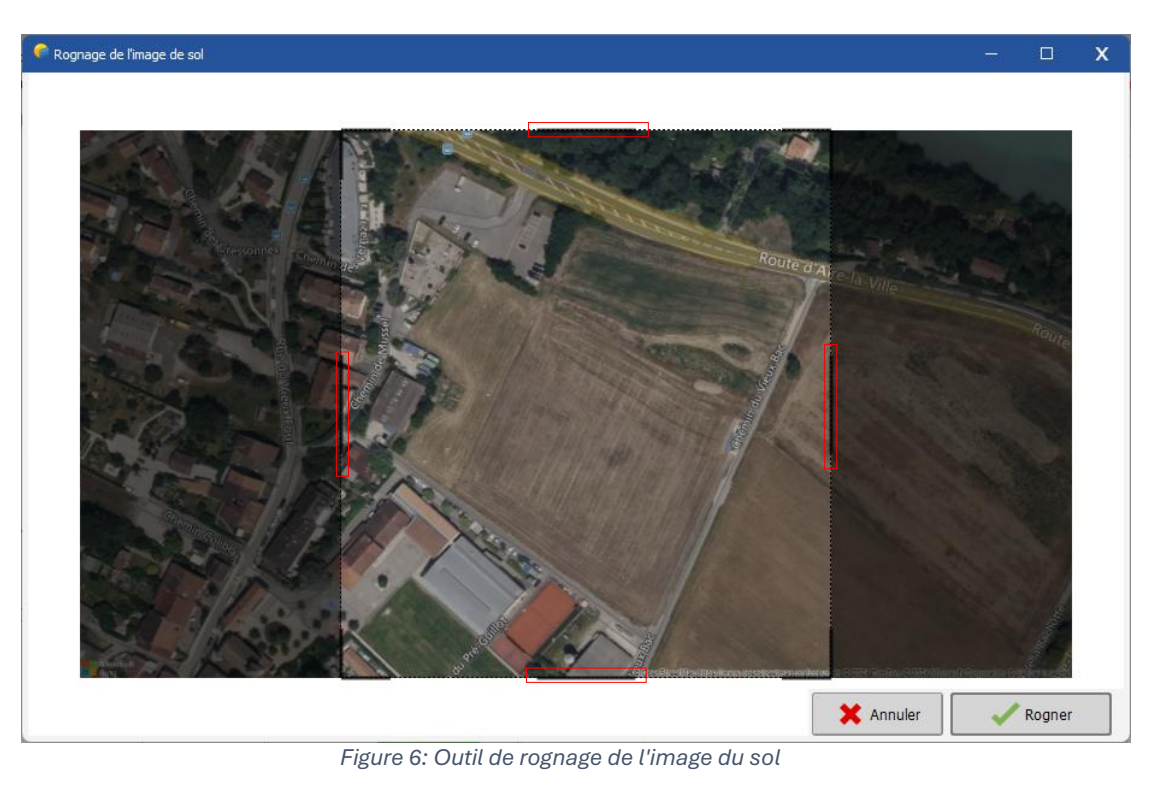

- Une fois la zone sélectionnée, cliquez sur Rogner.
- L'image du terrain peut être masquée par l'objet du terrain. Pour afficher l'image après le redimensionnement, supprimez l'objet du terrain (vous pouvez le restaurer avec Ctrl + Z par la suite).

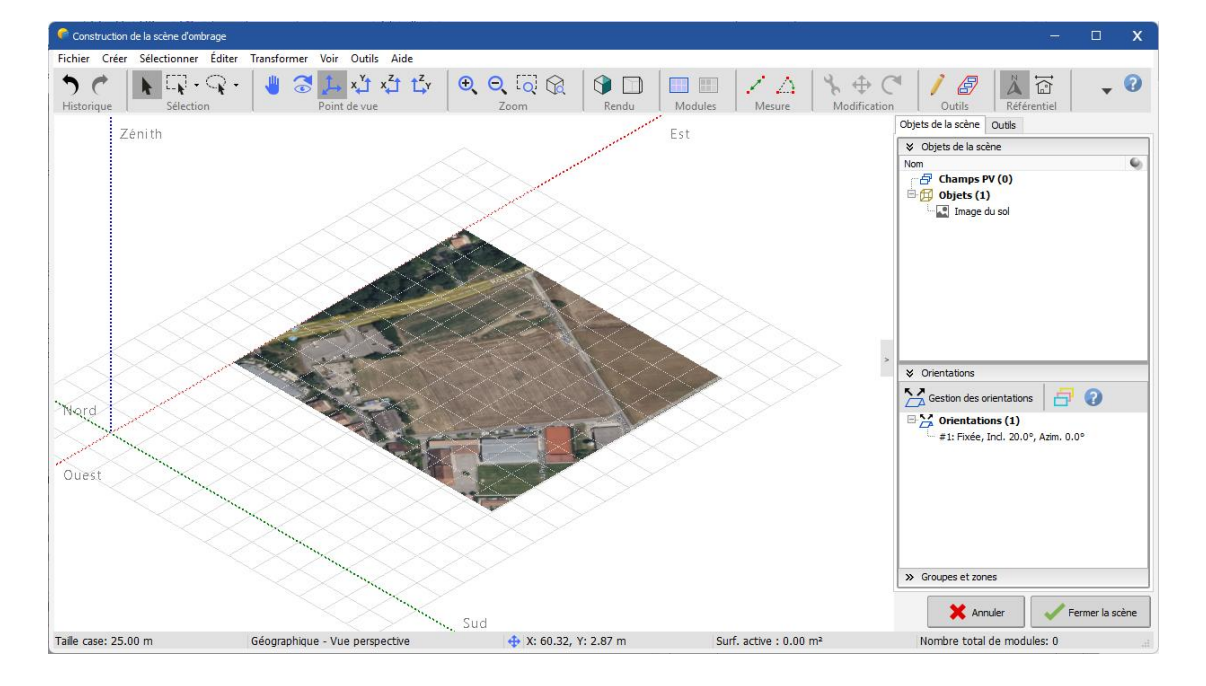

Figure 7: Image du sol dans la scène 3D

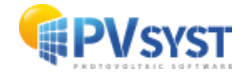

# 2 Importer une topographie de terrain depuis Google Earth

- Ouvrez Google Earth Pro (ce logiciel est gratuit, même s'il porte le nom "Pro")
- Dans le menu "Outils > Options > Navigation", cochez "Ne pas incliner automatiquement pendant le zoom" (pour rester toujours en vue de dessus à 90° par rapport au sol)
- Sélectionnez un emplacement en saisissant une adresse ou en vous déplaçant avec la souris
- Cliquez sur l'outil **"Ajouter un trajet"** et tracez autant de points que possible avec la souris pour définir la zone souhaitée (l'outil **"Polygone"** ne générera les données d'altitude qu'aux coins du polygone, ce qui n'est pas suffisant pour extraire la topographie de l'aire du polygone)

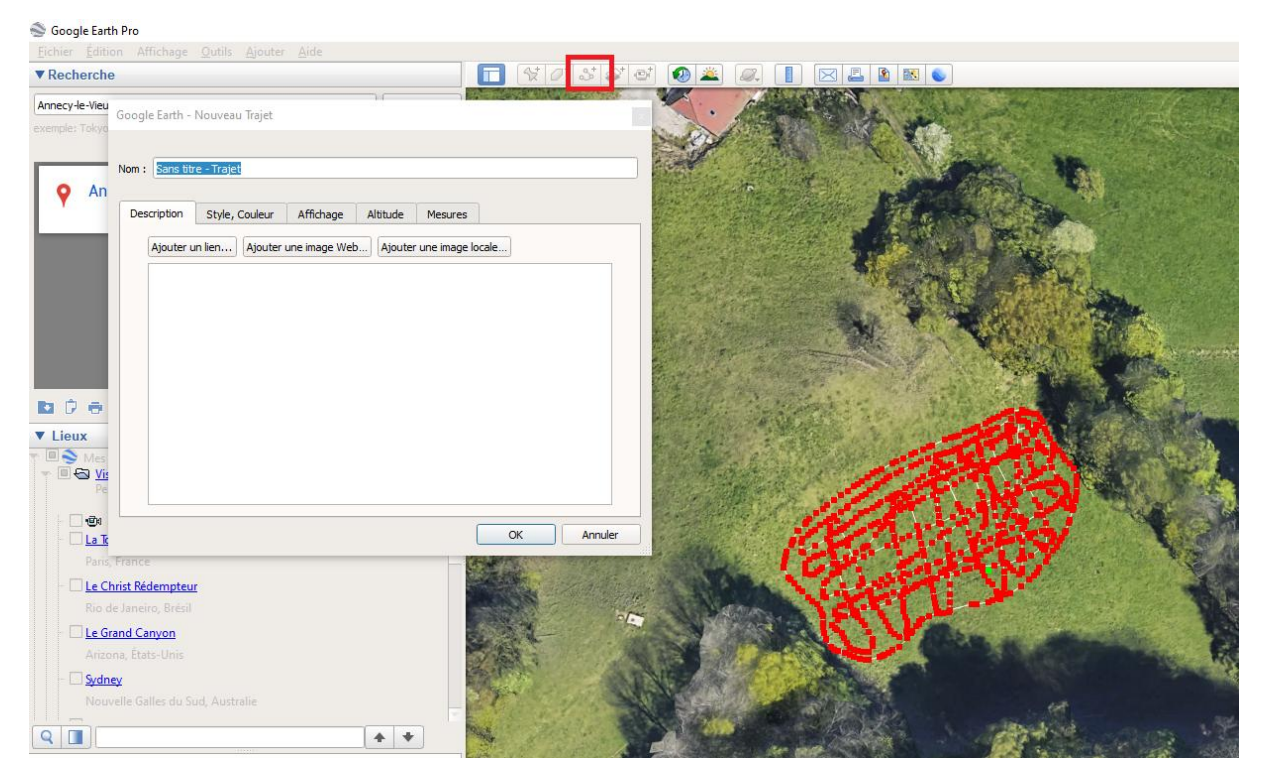

• Dans l'onglet "Altitude", sélectionnez "Au niveau du sol"

Figure 8 : Google Earth Pro

• Cliquez sur OK pour fermer l'outil de trajet

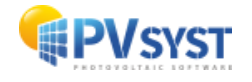

 Selectionnez le trajet créé dans le panneau 'Lieux' et enregistrer le lieu au format KMZ

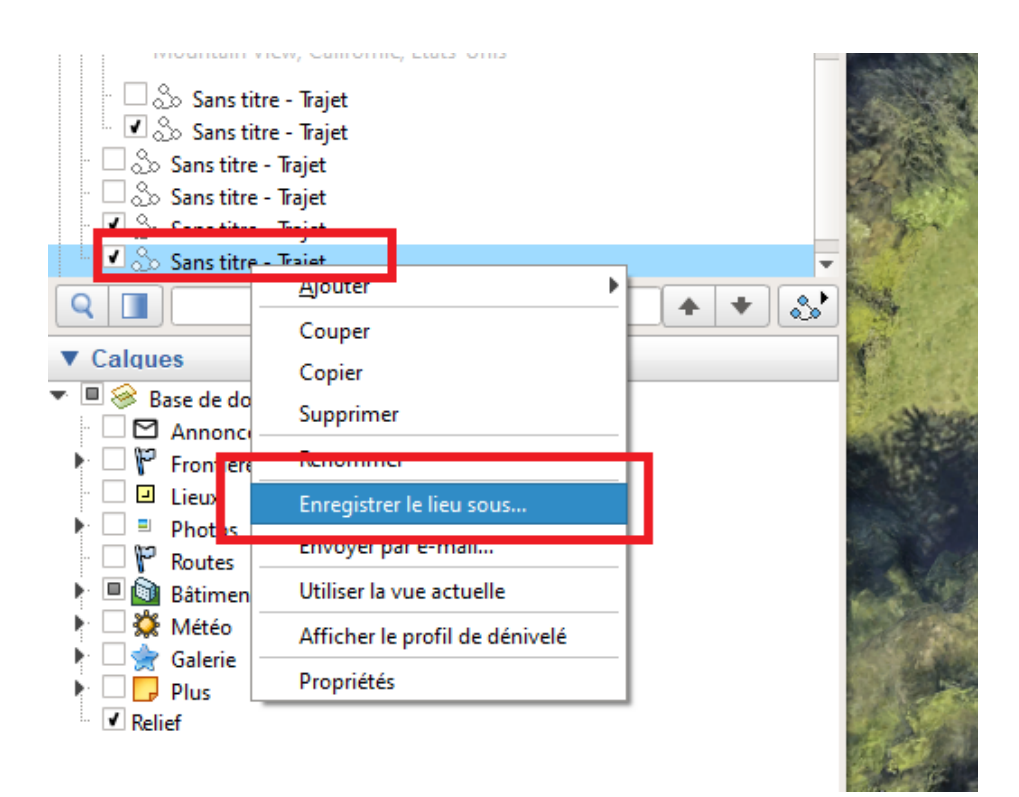

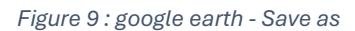

- Allez à <a href="https://www.gpsvisualizer.com/convert\_input">https://www.gpsvisualizer.com/convert\_input</a>
- Selectionnez "Plain text" pour "Output format"
- Selectionnez votre fichier KML depuis "Upload your files here"
- Selectionnez "Semi-colon" pour "Plain text delimiter"
- Selectionnez "Best available source" dans la liste déroulante "Add DEM elevation data"

| Output format:                                   | ● Plain text ○ GPX       | O Google Earth KML        |           |         |
|--------------------------------------------------|--------------------------|---------------------------|-----------|---------|
| Upload your files here:                          | File #1 Sélect. fichiers | location.kml              | ×         | Convert |
| (10 MB max. total size,<br>zin/ gz is supported) | File #2 Sélect. fichiers | Aucun fichier choisi      | ×         |         |
| .zip/.gz is supported)                           | File #3 Sélect. fichiers | Aucun fichier choisi      | ×         |         |
|                                                  | Show more file boxes     |                           |           |         |
| Or paste your data here:                         | name,desc,latitude       | ,longitude                |           |         |
|                                                  | Force text data to be t  | this type: default 🗸      |           |         |
| Or provide the URL of a file                     | on the Web:              |                           |           |         |
| Plain text delimiter:                            | semi-colon 🗸 Plain       | text output units: Metric | ~         |         |
| Add estimated fields:                            | speed heading            | 🗌 slope (%) 🗌 distar      | nce 🗌 VMG | pace    |
| Add DEM elevation data:                          | best available source    |                           | ~ ₽       |         |
| -                                                | Save these setting       | s • Load from saved       |           |         |

Figure 10 : Google earth – Format de sortie

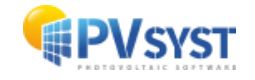

- Cliquez sur "Show advanced parameters"
- Selectionnez "No" pour "Repeat header row in plain-text output"
- Selectionnez "Yes" pour "Output UTM coordinates"

| Я |                                                                                             |
|---|---------------------------------------------------------------------------------------------|
|   | Misc. Options                                                                               |
|   | Repeat header row in plain-text output No V If no, a "new_track" field will be used)        |
| 1 | Output UTM coordinates: Yes 💙 in plain-text output only)                                    |
|   | Time offset: hours                                                                          |
| 2 | Moving average range for estimated fields (speed, slope, etc.): 1 point(s)                  |
| 1 | Check this box if your GPX input file uses the wrong unit (km/h) for speed data: $\ \Box$ 🛙 |
| 4 |                                                                                             |

Figure 11 : Autres options

- Cliquey sur "Convert"
- Copiez le contenu genéré

| pe;latitude;longitude;utm_zone;utm_easting;utm_northing;altitude (m);name;des | c |
|-------------------------------------------------------------------------------|---|
| 44.364489382;3.870649091;31T;569374.8;4912725.7;1437.1;Sans titre - Trajet;   |   |
| 44.364472991;3.870588669;31T;569370;4912723.9;1438.4;;                        |   |
| 44.364468877;3.870533200;31T;569365.6;4912723.4;1439.5;;                      |   |
| 14.364460992;3.870499121;31T;569362.9;4912722.5;1440.1;;                      |   |
| 4.364453448;3.870461007;31T;569359.9;4912721.6;1440.7;;                       |   |
| 44.364453612;3.870456815;31T;569359.6;4912721.6;1440.8;;                      |   |
| 4.364445267;3.870435609;31T;569357.9;4912720.7;1441.2;;                       |   |
| 4.364425931;3.870372310;31T;569352.9;4912718.5;1442.1;;                       |   |
| 4.364414733;3.870338587;31T;569350.2;4912717.2;1442.6;;                       |   |
| 4.364409141;3.870321745;31T;569348.8;4912716.6;1442.8;;                       |   |
| H4.364406322;3.870313318;31T;569348.2;4912716.2;1443.0;;                      |   |

Figure 12 : Google Earth – Format de donnée

• Collez le contenu dans Excel

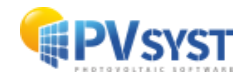

• Dans Excel, cliquez sur "Données>Convertir" et sélectionnez le type "Delimité"

|                                                                                                    | Enregistreme                                                                         | ent autor              | matique (   | $\Box$ | 1日 5       | • C' ·                        | ~                |               | Classeur1 -       | Excel                                                |                                 | P                              | Rechercher                   |                            |                               |         |     |   |   |
|----------------------------------------------------------------------------------------------------|--------------------------------------------------------------------------------------|------------------------|-------------|--------|------------|-------------------------------|------------------|---------------|-------------------|------------------------------------------------------|---------------------------------|--------------------------------|------------------------------|----------------------------|-------------------------------|---------|-----|---|---|
| F                                                                                                    | chier A                                                                              | ccueil                 | Inserti     | ion    | Mise en    | n page                        | Formules         | Données       | Révision A        | ffichage                                             | Automate                        | Aide                           |                              |                            |                               |         |     |   | - |
| □ A partir d'un fichier texte/CSV □ A partir de l'image × □ Requétes et cc   ○ Detenir de la partir du web ③ Sources récentes □ Actualiser   Obtenir de v □ A partir du web ○ Sources récentes   données × □ A partir de Tableau ou d'une Plage ○ Connexions existantes |                                                                                      |                        |             |        |            | <b>connexions</b><br>liaisons | Données b        | Devises (Fr   | Données g         | 2↓ ZAZZ<br>Z↓ Trier                                  | Filtrer                         | ∑ Effa<br>G Réap<br><b>Ava</b> | er<br>opliquer<br><b>icé</b> | Converti                   | Remp<br>Suppr<br>r<br>Svalida |         |     |   |   |
| _                                                                                                    |                                                                                      | Ré                     | écupérer et | transf | former des | données                       |                  |               | Requêtes et conne | kions                                                |                                 | Types de don                   | nées                         |                            | Trier et fi                   | iltrer  |     |   |   |
| A                                                                                                    | 1                                                                                    |                        | Ŧ           |        | × v        | $f_X$                         | type;latitu      | de;longitude; | utm_zone;utm_     | ea Assistar                                          | t Conversion - Étap             | pe 1 sur 3                     |                              |                            | ?                             | ×       | ]   |   |   |
|                                                                                                    | A                                                                                    |                        | в           |        | c          | D                             | E                | F             | G                 | L'Assista                                            | nt Texte a détermin             | é que vos doni                 | nées sont de type Dé         | limité.                    |                               |         | J I | 0 | P |
| 1                                                                                                    | type;latitue                                                                         | de; ongi               | tude;utm_   | zone   | ;utm_east  | ing;utm_r                     | northing;altitue | de (m);name;d | esc               | Si ce cho                                            | ix vous convient, ch            | noisissez Suivar               | nt, sinon choisissez le      | type de donn               | ées qui dé                    | crit le |     |   |   |
| 2 T;44.364489:82;3.870649091;31T;569374.8;4912725.7;1437.1;Sans titre - Trajet; mieux vos données.                                                                                                    |                                                                                      |                        |             |        |            |                               |                  |               |                   |                                                      |                                 |                                |                              |                            |                               |         |     |   |   |
| З                                                                                                    | 3 T;44.364472{91;3.870588669;31T;569370;4912723.9;1438.4;; Type de données d'origine |                        |             |        |            |                               |                  |               |                   |                                                      |                                 |                                |                              |                            |                               |         |     |   |   |
| 4                                                                                                    | T;44.3644                                                                            | 688 <mark>77;</mark> 3 | .8705332    | 00;31  | T;569365.  | 6;491272                      | 3.4;1439.5;;     |               |                   | Circuit de fichier qui décrit le mieux vos données : |                                 |                                |                              |                            |                               |         |     |   |   |
| 5                                                                                                    | T;44.3644                                                                            | 60 <mark>92;</mark> 3  | .8704991    | 21;31  | T;569362.  | 9;491272                      | 2.5;1440.1;;     |               |                   | ۲                                                    | Délimité - Des                  | caractères tels                | que des virgules ou          | des tabulation             | is séparent                   |         |     |   |   |
| 6                                                                                                    | T;44.364453-48;3.870461007;31T;569359.9;4912721.6;1440.7;;                           |                        |             |        |            |                               |                  |               |                   |                                                      |                                 |                                |                              |                            |                               |         |     |   |   |
| 7                                                                                                    | T;44.3644                                                                            | 53(12;3                | .8704568    | 15;31  | T;569359.  | 6;491272                      | 1.6;1440.8;;     |               |                   |                                                      |                                 |                                |                              |                            |                               |         |     |   |   |
| 8                                                                                                    | T;44.3644                                                                            | 452 <mark>67;</mark> 3 | .8704356    | 09;31  | T;569357.  | 9;491272                      | 0.7;1441.2;;     |               |                   |                                                      |                                 |                                |                              |                            |                               |         |     |   |   |
| 9                                                                                                    | T;44.3644                                                                            | 25931;3                | 8703723     | 10;31  | T;569352.  | 9;491271                      | 8.5;1442.1;;     |               |                   |                                                      |                                 |                                |                              |                            |                               |         |     |   |   |
| 10                                                                                                    | T;44.3644                                                                            | 14733;3                | .8703385    | 87;31  | T;569350.  | 2;491271                      | 7.2;1442.6;;     |               |                   |                                                      |                                 |                                |                              |                            |                               |         |     |   |   |
| 11                                                                                                    | T;44.3644                                                                            | 09141;3                | 8.8703217   | 45;31  | T;569348.  | 8;491271                      | 6.6;1442.8;;     |               |                   |                                                      |                                 |                                |                              |                            |                               |         |     |   |   |
| 12                                                                                                    | T;44.3644                                                                            | 06:22;3                | 8.8703133   | 18;31  | T;569348.  | 2;491271                      | 6.2;1443.0;;     |               |                   | Aperçu                                               | des données sélec               | tionnées :                     |                              |                            |                               |         |     |   |   |
| 13                                                                                                    | T;44.3644                                                                            | 00891;3                | 8.8703006   | 33;31  | T;569347.  | 2;491271                      | 5.6;1443.1;;     |               |                   | 1 typ                                                | e;latitude;lon                  | gitude;utm                     | zone;utm eastin              | g;utm north                | ning;alt:                     | it: ^   |     |   |   |
| 14                                                                                                    | T;44.3643                                                                            | 95152;3                | .8702754    | 71;31  | T;569345.  | 2;491271                      | 5;1443.5;;       |               |                   | 2 T; 4                                               | 4.364489382;3.                  | 870649091;3                    | 1T;569374.8;491              | 2725.7;1431                | 7.1;Sans                      | t:      |     |   |   |
| 15                                                                                                    | T;44.3643                                                                            | 924 75;3               | .8702629    | 24;31  | T;569344.  | 2;491271                      | 4.7;1443.6;;     |               |                   | 3 T; 4<br>4 T; 4                                     | 4.364472991;3.<br>4.364468877:3 | 870588669;3                    | 1T;569370;49127              | 23.9;1438.4<br>2723 4:1439 | 1;;<br>9 5::                  |         |     |   |   |
| 16                                                                                                    | T;44.3643                                                                            | 86914;3                | .8702419    | 31;31  | T;569342.  | 5;491271                      | 4;1443.7;;       |               |                   | 5 T; 4                                               | 4.364460992;3.                  | 870499121;3                    | 1T;569362.9;491              | 2722.5;1440                | 0.1;;                         | ~       |     |   |   |
| 17                                                                                                    | T;44.3643                                                                            | 84373;3                | .8702210    | 59;31  | T;569340.  | 8;491271                      | 3.7;1443.9;;     |               |                   | <                                                    |                                 |                                |                              |                            |                               | >       |     |   |   |
| 18                                                                                                    | T;44.3643                                                                            | 78914;3                | .8701959    | 43;31  | T;569338.  | 9;491271                      | 3.1;1444.0;;     |               |                   |                                                      |                                 |                                |                              |                            | _                             |         |     |   |   |
| 19                                                                                                    | T;44.3643                                                                            | 705 40;3               | .8701665    | 90;31  | T;569336.  | 5;491271                      | 2.1;1444.2;;     |               |                   |                                                      |                                 | Annuler                        | < Précédent                  | Suivant >                  | Tern                          | niner   |     |   |   |
| 20                                                                                                    | T;44.3643                                                                            | 652 <mark>84;3</mark>  | .8701332    | 34;31  | T;569333.  | 9;491271                      | 1.5;1444.4;;     |               |                   |                                                      |                                 |                                |                              |                            |                               | -       | 1   |   |   |
| 21                                                                                                    | T;44.3643                                                                            | 60132;3                | .8700957    | 81;31  | T;569330.  | 9;491271                      | 0.9;1444.7;;     |               |                   |                                                      |                                 |                                |                              |                            |                               |         |     |   |   |
|                                                                                                    |                                                                                      |                        |             |        |            |                               |                  |               |                   |                                                      |                                 |                                |                              |                            |                               |         |     |   |   |

Figure 13 : Données Excel

- Cliquez sur "Suivant" et sélectionnez "Point-virgule" comme séparateur, puis cliquez sur "Suivant"
- Supprimez les 4 premières colonnes (depuis "type" jusque "utm\_zone"), et conservez les colonnes "utm\_easting", "utm\_northing" et "altitude"

| F6                  | i           | *           | : × •        | √ f <sub>x</sub> |  |  |  |
|---------------------|-------------|-------------|--------------|------------------|--|--|--|
|                     | А           | В           | с            | D                |  |  |  |
| 1                   | utm_easting | utm_northin | altitude (m) |                  |  |  |  |
| 2                   | 569374.8    | 4912725.7   | 1437.1       |                  |  |  |  |
| 3                   | 569370      | 4912723.9   | 1438.4       |                  |  |  |  |
| 4                   | 569365.6    | 4912723.4   | 1439.5       |                  |  |  |  |
| 5                   | 569362.9    | 4912722.5   | 1440.1       |                  |  |  |  |
| 6                   | 569359.9    | 4912721.6   | 1440.7       |                  |  |  |  |
| 7                   | 569359.6    | 4912721.6   | 1440.8       |                  |  |  |  |
| 8                   | 569357.9    | 4912720.7   | 1441.2       |                  |  |  |  |
| 9                   | 569352.9    | 4912718.5   | 1442.1       |                  |  |  |  |
| 10                  | 569350.2    | 4912717.2   | 1442.6       |                  |  |  |  |
| 11                  | 569348.8    | 4912716.6   | 1442.8       |                  |  |  |  |
| 12                  | 569348.2    | 4912716.2   | 1443         |                  |  |  |  |
| 13                  | 569347.2    | 4912715.6   | 1443.1       |                  |  |  |  |
| 14                  | 569345.2    | 4912715     | 1443.5       |                  |  |  |  |
| 15                  | 569344.2    | 4912714.7   | 1443.6       |                  |  |  |  |
| 16                  | 569342.5    | 4912714     | 1443.7       |                  |  |  |  |
| 47                  | 550040.0    | 1010710 7   |              |                  |  |  |  |
| Figure 14 : Données |             |             |              |                  |  |  |  |

• Sauvegardez en .CSV et fermez Excel

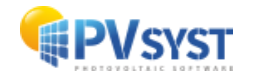

• Depuis la scene 3D PVsyst, dans le menu "Fichier>Importer>Importer des données topographques (CSV)", selectionnez et importez votre fichier CSV

| (e) (c) | 🔗 Construction de la scène d'ombrage                         |                  |                                                                                                    |  |  |  |  |  |
|---------|--------------------------------------------------------------|------------------|----------------------------------------------------------------------------------------------------|--|--|--|--|--|
| Fich    | ier Créer Sélectionner Éditer                                | Transformer      | r Voir Outils Aide                                                                                                    |  |  |  |  |  |
|         | <u>N</u> ouvelle scène<br>Lire une scène<br>Lire un bâtiment | Ctrl+N<br>Ctrl+O | Image: Second second second |  |  |  |  |  |
|         | Li <u>r</u> e des objets                                     |                  | Zénith                                                                                                    |  |  |  |  |  |
| •       | l <u>m</u> porter                                            | > 👩              | Importer une scène 3D (3DS, DAE, PVC)                                                                                                    |  |  |  |  |  |
|         | Exporter la scène (.SHD)                                     | Ctrl+S H2        | Importer un fichier Helios3D (H2P)                                                                                                    |  |  |  |  |  |
|         | Exporter les objets sélectionnés (.S                         | HO) CS           | Importer des données topographiques (CSV, TIF)                                                                                                    |  |  |  |  |  |
|         | Sauver cette vue de la scène                                 | > 📱              | Importer une image de sol                                                                                                    |  |  |  |  |  |
| e       | Imprimer                                                     | Ctrl+P           | Télécharger une image satellite de sol et/ou des données topographiques                                                                                                    |  |  |  |  |  |
| ×       | <u>A</u> nnuler                                              | Ctrl+Q           |                                                                                                    |  |  |  |  |  |
| 1       | <u>F</u> ermer la scène                                      | Ctrl+W           |                                                                                                    |  |  |  |  |  |
|         |                                                              |                  |                                                                                                    |  |  |  |  |  |

Figure 15 : PVsyst – Importer des données topographiques

• La topographie devrait être correctement importée. Veuillez noter que si vous êtes dans l'hémisphère Nord il vous faudra appliquer une rotation de 180° autour de l'origine de la scène pour qu'elle soit positionnée correctement.

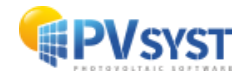

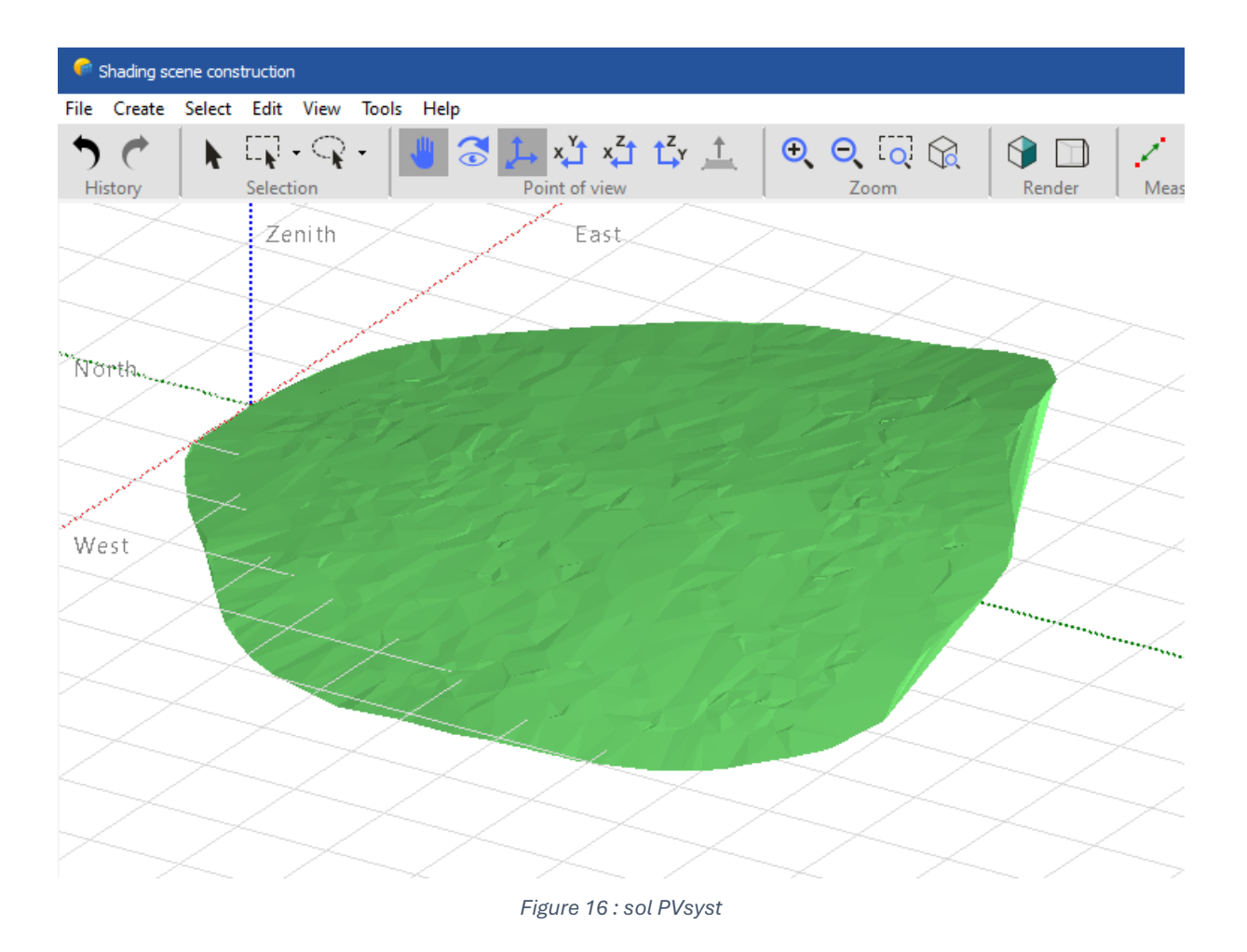

# 3 Convertir un fichier Autocad .DWG vers .DAE depuis sketchup

- Ouvrez Sketchup Pro
- Cliquez sur "File>Import" et sélectionnez un fichier Autocad .DWG
- Cliquez sur "File>Export>3D model"
- Selectionnez "Collada (\*.DAE)" et sauvegardez votre fichier.
- Depuis la scène 3D PVsyst, dans le menu "Fichier>Importer>Importer une scène 3D (3DS, DAE, PVC)", selectionnez et importez votre fichier

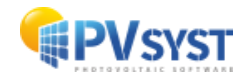

### 4 Import d'un sol depuis sketchup

- Ouvrez Sketchup Pro
- Depuis le menu Ficher, cliquez sur "Ajouter un emplacement".
- Dans la fenêtre "Ajouter un emplacement", tapez l'adresse ou bien positionnez la localisation désirée de votre terrain, puis cliquez sur "Continue"
- Cliquez sur le bouton "Continue", et une vue aérienne de l'emplacement apparaît dans la fenêtre.
- Dans la zone "Import type" sélectionnez "3D Mesh"
- Déplacez les coins de la zone sélectionnée afin d'affiner l'emplacement.
- Cliquez sur le bouton "Import" et le sol de votre emplacement est importé dans votre modèle.

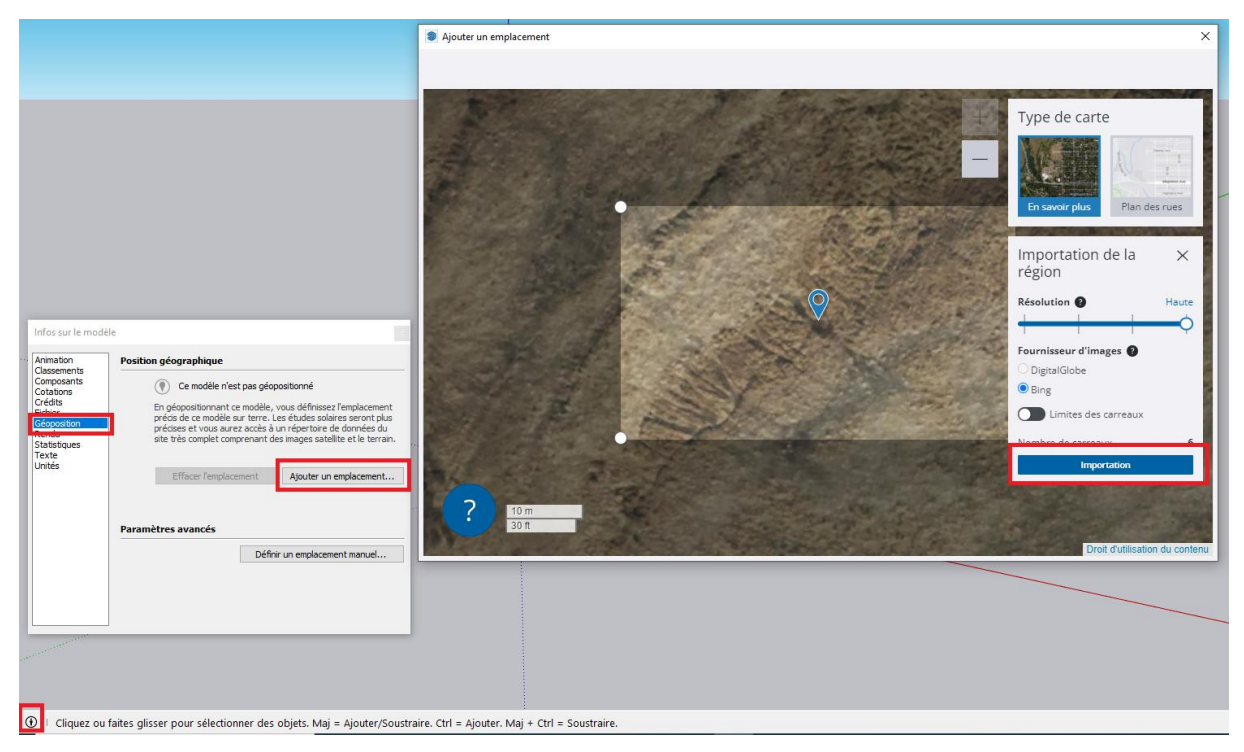

Figure 17: Sketchup Import ground

• Cliquez droit sur le terrain et sélectionnez d'abord "Unlock" puis "Explode"

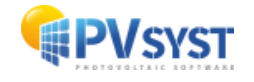

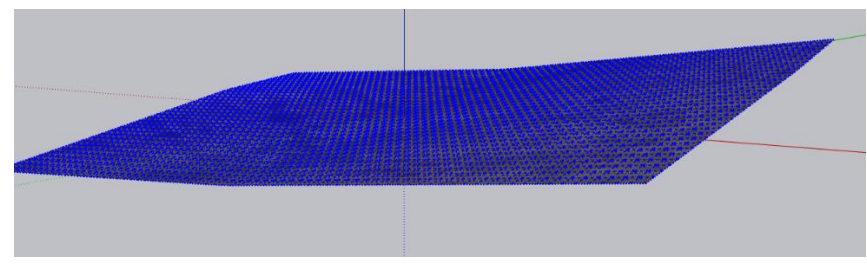

Figure 18 : Ground under Sketchup

- Depuis le menu "File>Export>3D model", exportez le terrain au format fichier COLLADA ".DAE"
- Dans la scène 3D PVsyst, depuis le menu "Fichier>Importer>Importer une scène 3D (3DS, DAE, PVC)", sélectionnez et importez votre fichier.
- Cliquez sur "OK" dans la fenêtre d'import: votre object sol est maintenant importé
- Faites un clique droit dessus et sélectionnez "Transformer en objet sol"

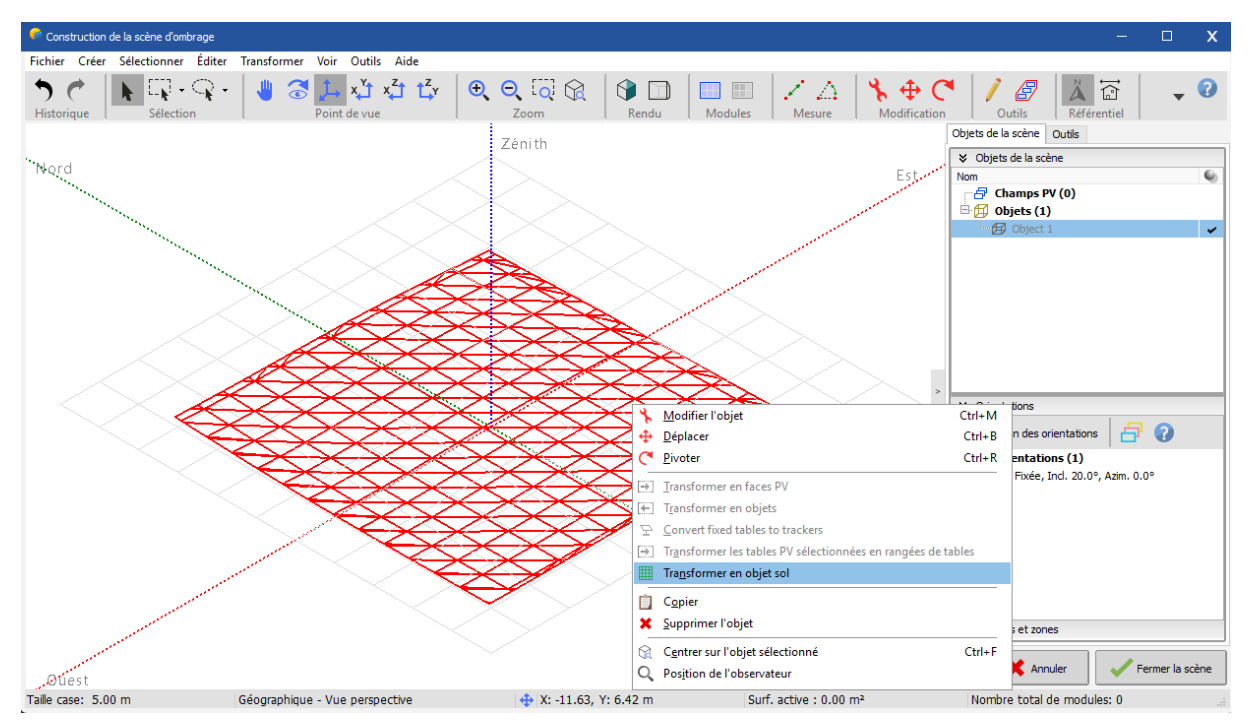

Figure 19 : PVsyst – Transformer en objet sol

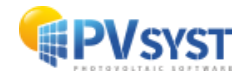